## **NVIDIA Graphics Card Settings**

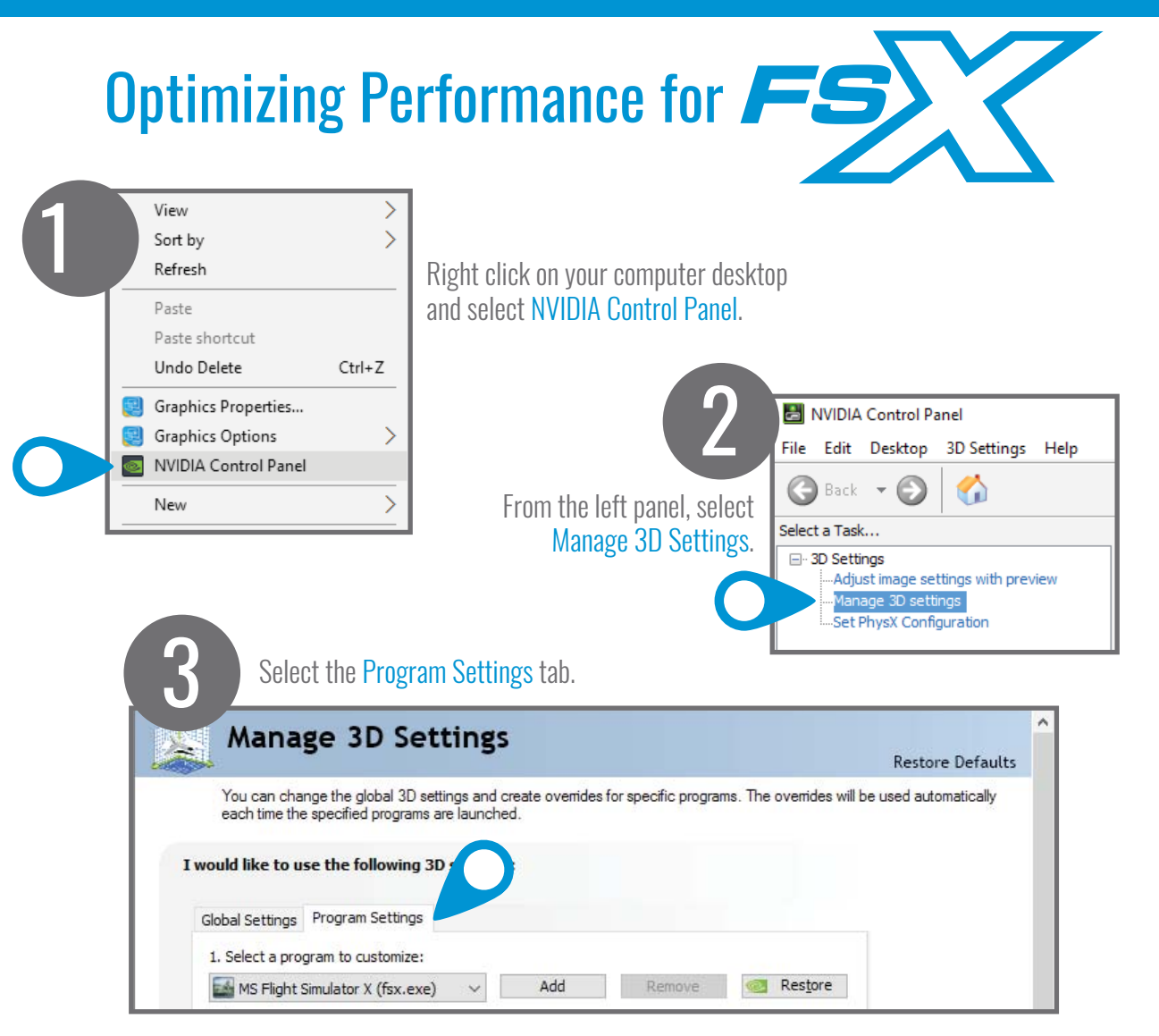

## 4

Under "1. Select a program to customize" choose MS Flight Simulator X (fsx.exe).

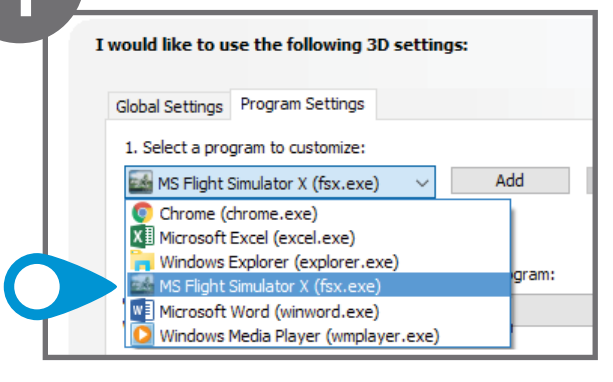

## **IMPORTANT!**

If this is your first time running FSX, you will need to add FSX.exe to the list. To do this:

- 1. Select the Add button
- 2. Select Browse
- Locate the directory where FSX was installed on your computer. The default directory is:
  C) Pregress Files (v9C)) Excepted Secure Events (v9C)

C:\Program Files (x86)\Foresight Sports Experience\FSX.exe

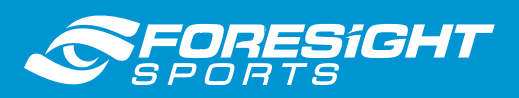

NVIDIA Graphics Card Settings : Optimizing Performance for **FS** 

Under "2. Select the preferred graphics processor for this program" choose High-performance NVIDIA processor.

| High-performance NVIDIA processor    | ~                                           |
|--------------------------------------|---------------------------------------------|
| 🕺 Use global setting (Auto-select: N | /IDIA GPU)                                  |
| High-performance NVIDIA process      | or                                          |
| Integrated graphics                  |                                             |
| Feature                              | Setting                                     |
| Ambient Occlusion                    | Not supported for this application          |
| Anisotropic filtering                | Use global setting (Application-controlled) |
| Antialiasing - FXAA                  | Use global setting (Off)                    |
| Antialiasing - Mode                  | Use global setting (Application-controlled) |
| Antialiasing - Setting               | Use global setting (Application-controlled) |
| Antialiasing - Transparency          | Use global setting (Off)                    |

## Under "3. Specify the settings for this program" scroll down to Texture filtering–Quality and select High Performance.

| Feature                                     | Setting                      | ^      |
|---------------------------------------------|------------------------------|--------|
| Texture filtering - Anisotropic sample opti | Use global setting (Off)     |        |
| Texture filtering - Negative LOD bias       | Use global setting (Allow)   |        |
| Texture filtering - Quality                 | Use global setting (Quality) | /      |
| Texture filtering - Trilinear optimization  | Use global setting (Quality) |        |
| Threaded optimization                       | High quality                 |        |
| Triple buffering                            | Quality                      |        |
| Inple burrening                             | Performance                  | $\sim$ |
|                                             | High performance             |        |

Click the "Apply" button to save your new settings.

| 2. Select the preferred graphics processor for t | this program:                               |   |  |  |
|--------------------------------------------------|---------------------------------------------|---|--|--|
| High-performance NVIDIA processor                | $\sim$                                      |   |  |  |
| 3. Specify the settings for this program:        |                                             |   |  |  |
| Feature                                          | Setting                                     | ^ |  |  |
| Multi-display/mixed-GPU acceleration             | Use global setting (Multiple display perfor |   |  |  |
| Power management mode                            | Use global setting (Adaptive)               |   |  |  |
| Shader Cache                                     | Use global setting (On)                     |   |  |  |
| Texture filtering - Anisotropic sample opti      | On                                          |   |  |  |
| Texture filtering - Negative LOD bias            | Use global setting (Allow)                  |   |  |  |
| Texture filtering - Quality                      | High performance                            | 4 |  |  |
| <b></b> .                                        |                                             |   |  |  |
|                                                  |                                             |   |  |  |
|                                                  |                                             |   |  |  |

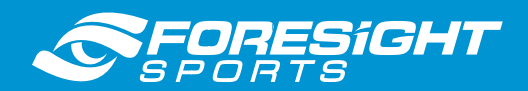